Join the World online XC league in minutes Log flights and join the action

Leonardo XC league FOR. ES DI TN Learn how to take part in a Leonardo XC league Compete with your club Log flights for interest **A** Reference Rest of Us!

## **Introduction**

The original world online competition (OLC) has all but been replaced by an opensource alternative called Leonardo. Currently there are two international Leonardo databases, one hosted by DHV and the other by <u>www.paraglidingforum.com</u>.

Additionally there are at least three other major national installations: Brazilian: <u>http://xc.ciclone.com.br/modules.php?name=leonardo&op=list\_flights</u> Portugal: <u>http://www.xcportugal.com/modules.php?name=leonardo</u> Greek: <u>http://www.sky.gr/modules.php?name=leonardo&op=list\_flights</u>

Leonardo offers an incredibly fast, easy and user-friendly interface where flights can be categorized by distance, club, nation etc. Individual flight track logs can be viewed online and flight statistics analysed.

Not only does Leonardo provide an excellent platform for world, club and national XC leagues, it also doubles as a fantastic online log-book.

This guide outlines how to join Paragliding Forum's Leonardo server and begin uploading flight track logs.

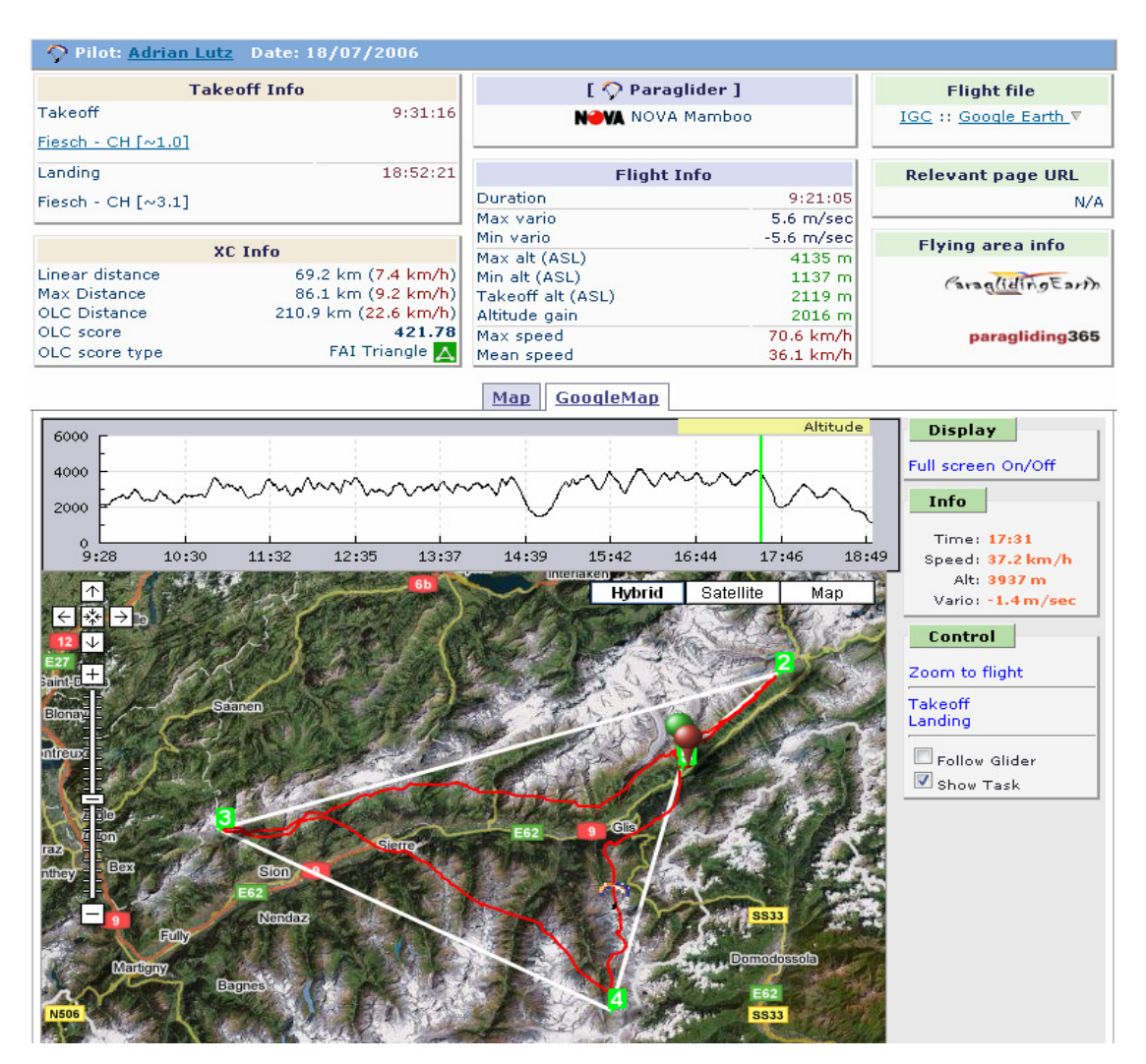

## Step 1: Joining the server

Joining the server is a once off task and takes about ten minutes to complete

1. Google for "paragliding forum leonardo" or just browse to the following internet link

http://www.paraglidingforum.com/modules.php?name=leonardo&op=list\_flights &year=2007&month=08&pilotID=0&takeoffID=0&country=0&cat=0&clubID=0

2. Click the "Main menu" button and on the drop down list select "Open an account" as in the picture below.

| Real       | ARDO              |                         |                     | 1                       | HE GL         | OBAL F                   | LIG                     | HT D           | ATABASE       |
|------------|-------------------|-------------------------|---------------------|-------------------------|---------------|--------------------------|-------------------------|----------------|---------------|
|            |                   |                         |                     |                         |               |                          |                         | [ponsored]     | by Forum com  |
| 🚮 🕮        | Main Menu 🕨       | Flights 🕨               | -                   | Takeoffs 🕨              |               | Pilots 🕨                 |                         | XC             | League 🕨      |
| Flights :: | 😡 Login           |                         |                     |                         |               | 1, <u>2</u> , <u>3</u> , | <u>4, 5</u>             | <u>»</u> [ 1-1 | 50 from 629 ] |
| Set 🚯      | 🗏 Open an account | 0                       |                     |                         |               |                          |                         |                |               |
|            | My settings       |                         |                     |                         |               |                          |                         |                |               |
| # <u>D</u> | Flights Stats     | <u>Takeoff</u>          | <u>Dur</u><br>(h:m) | <u>Open</u><br>Distance | <u>OLC km</u> | <u>OLC score</u>         |                         |                | Display       |
| 1 28/08    | Project Info      | aq, Kayseri - TR        | 1:05                | 15.8 km                 | 19.2 km       | 28.76 🚺                  | $\mathbf{\hat{\nabla}}$ | 1              | 0             |
| 2          | NEW Mood          | <u>rat, Oregon - US</u> | 1:45                | 5.9 km                  | 13.6 km       | 27.21 🔼                  | $\mathbf{\hat{\nabla}}$ | ?              | 0             |
| 3          | Mike Bomstad      | <u>Tekoa - US</u>       | 0:55                | 4.3 km                  | 10.4 km       | 18.23 📐                  | $\mathbf{\hat{\nabla}}$ | 耏              | 0             |
| 4          | 📶 David Wheeler   |                         | 1:17                | 6.2 km                  | 10.5 km       | 15.71 🚺                  | 0                       |                |               |

3. Agree to the terms

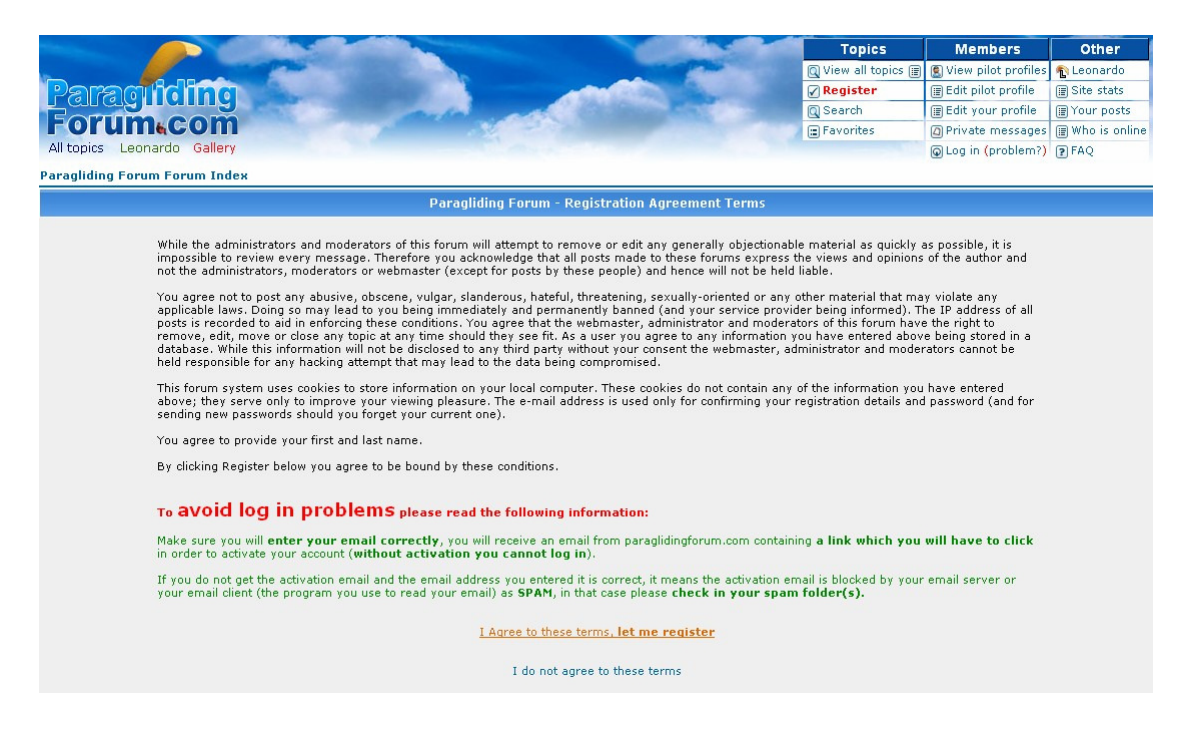

4. Fill in your personal details (Note PG Forum protects your email address but for those concerned use a spare but VALID email address as PG Forum requests registration confirmation via your email address.

|                                                                                                    | the second second second second second second second second second second second second second second second s |                      | Topics              | Members               | Other          |
|----------------------------------------------------------------------------------------------------|----------------------------------------------------------------------------------------------------|----------------------|---------------------|-----------------------|----------------|
|                                                                                                    |                                                                                                    |                      | 🔍 View all topics 📳 | 🖲 View pilot profiles | 🚯 Leonardo     |
| Paraglicing                                                                                                    | A MARKED                                                                                                    | Char I               | Register            | 🗑 Edit pilot profile  | 🗑 Site stats   |
| Forum.com                                                                                                    |                                                                                                    | 1000                 | Q Search            | 🗑 Edit your profile   | PYour posts    |
|                                                                                                    | 1 2                                                                                                    |                      | Favorites           | Private messages      | 🗑 Who is onlin |
| All topics Leonardo Gallery                                                                                                    |                                                                                                    |                      |                     | Q Log in (problem?)   | P FAQ          |
| Paragliding Forum Forum Index                                                                                                    |                                                                                                    |                      |                     |                       |                |
|                                                                                                    | Registration Informati                                                                                         | DN                   |                     |                       |                |
| Items marked with a * are required unless stated otherwise.                                                                                                    |                                                                                                    | -                    |                     |                       |                |
| Username: *                                                                                                    | RyanTest                                                                                                    | 1                    |                     |                       |                |
| E-mail address: *                                                                                                    | kog@lycos.co.uk                                                                                                | (make 100% sure      | you type it correct | ly or you will not be | able to log in |
| First Name: * (this is a real names forum)                                                                                                    | Ryan                                                                                                    | (your real first nam | ne)                 |                       |                |
| Last Name: * (this is a real names forum)                                                                                                    | Mulholland                                                                                                    | (your real family r  | iame)               |                       |                |
| Password: *                                                                                                    | ****                                                                                                    | ]                    |                     |                       |                |
|                                                                                                    |                                                                                                    | 201                  |                     |                       |                |
| Confirm password: *                                                                                                    | ****<br>Profile Information                                                                                    | ]                    | _                   | _                     |                |
| Confirm password: *                                                                                                    | ****<br>Profile Information                                                                                    | ]                    | -                   | _                     | -              |
| Confirm password: * This information will be publicly viewable ICQ Number:                                                                                                    | Profile Information                                                                                            | ]                    | -                   | _                     | -              |
| Confirm password: *<br>This information vill be publicly viewable<br>ICQ Number:<br>AIM Address:                                                                                                    | Profile Information                                                                                            | ]                    | -                   | -                     | -              |
| Confirm password: *<br>This information vill be publidy viewable<br>ICQ Number:<br>AIM Address:<br>MSN Messenger:                                                                                                    | Profile Information                                                                                            | ]                    | -                   |                       |                |
| Confirm password: * This information vill be publidy viewable ICQ Number: AIM Address: MSN Messenger: Yahoo Messenger:                                                                                                    | Profile Information                                                                                            | ]                    |                     |                       |                |
| Confirm password: * This information vill be publidy viewable ICQ Number: AIM Address: MSN Messenger: Yahoo Messenger: Website:                                                                                                    | Profile Information                                                                                            | ]                    |                     |                       |                |
| Confirm password: * This information will be publidy viewable ICQ Number: AIM Address: MSN Messenger: Yahoo Messenger: Website: Location:                                                                                                    | Profile Information                                                                                            | ]                    |                     |                       |                |
| Confirm password: * This information vill be publidy viewable ICQ Number: AIM Address: MSN Messenger: Yahoo Messenger: Website: Location: Occupation:                                                                                                    | Profile Information  Profile Information                                                                       |                      |                     |                       |                |
| Confirm password: * This information vill be publidy viewable ICQ Number: AIM Address: MSN Messenger: Yahoo Messenger: Yahoo Messenger: Uccation: Location: Occupation: Interests:                                                                                                    | Profile Information  Profile Information                                                                       |                      |                     |                       |                |
| Confirm password: *  This information vill be publidy viewable ICQ Number: AIM Address: AIM Address: MSN Messenger: Yahoo Messenger: Vahoo Messenger: Location: Occupation: Interests: Signature: This is a block of text that can be added to posts you make. There is a 26 character limit | Profile Information  Profile Information                                                                       |                      |                     |                       |                |

- 5. Press submit at the bottom of the form.
- 6. The site will notify you that a "registration confirmation" email has been sent to the given email address. It can take a while for this email to arrive so wait a few hours at least before trying to register again.

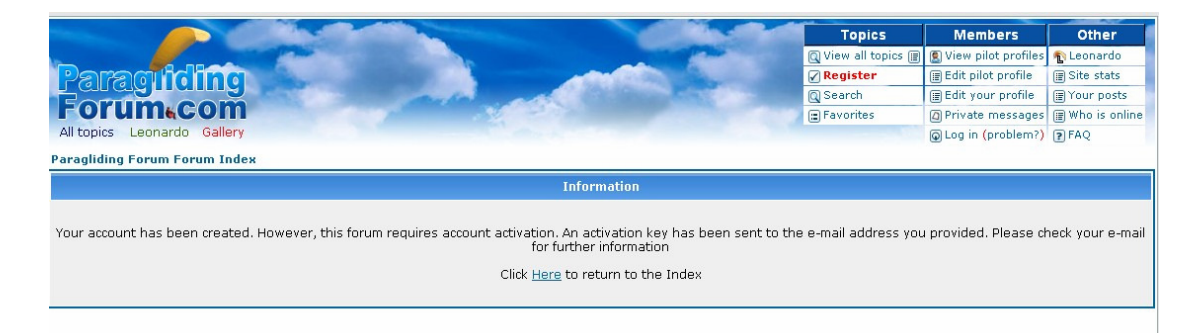

7. When you receive the email (example below) be sure to click on the link they provide to activate your account.

Welcome to Paragliding Forum Forums

Please keep this email for your records. Your account information is as follows:

Username: RyanTest77 Password: test

Your account is currently inactive. You cannot use it until you visit the following link:

http://www.paraglidingforum.com/profile.php?mode=activate&u=92 69&act\_key=5fa418834aa

Please do not forget your password as it has been encrypted in our database and we cannot retrieve it for you. However, should you forget your password you can request a new one which will be activated in the same way as this account.

Thank you for registering.

- 8. After clicking on the link you should get the acceptance screen. If you get an error make sure that the ENTIRE link given in your email is in the address bar of your internet browser. If only part of the link is in your address bar fill in the missing section by hand or by copy and paste.
- 9. Once again Google for "paragliding forum leonardo" or just browse to the following internet link (add it to your favourites)

http://www.paraglidingforum.com/modules.php?name=leonardo&op=list\_flights &year=2007&month=08&pilotID=0&takeoffID=0&country=0&cat=0&clubID=0

10. Click the "Main menu" drop down then select "Login".

| CEONARDO                              | 1st Paragliding | Club o           | of South A       | <b>THE GLOB</b><br>Africa | AL FLIGH                 | T DATI<br>asorediky R   | BASE               |
|---------------------------------------|-----------------|------------------|------------------|---------------------------|--------------------------|-------------------------|--------------------|
| 🚮 🗮 🛛 Main Menu 🕨                     | Flights 🕨       |                  | Takeoffs 🕨       | Pil                       | ots 🕨                    | XC Lea                  | gue 🕨              |
| Best OLC 🖸 Login                      |                 |                  |                  |                           |                          | [1-                     | 1 from 1 ]         |
| ♥ ■ Open an account<br>My settings    | 25 1st F        | araglidir        | ng Club of So    | outh Africa 🗙             | 0                        |                         |                    |
| # Pilot Flights Stats<br>Project Info | N<br>of         | umber<br>flights | Best<br>Distance | Total<br>distance km      | Total flight<br>duration | Total<br>OLC<br>scoring | Best OLC<br>score∀ |
| 1 🇺 Ryan Mulholland                   |                 | 14               | 27.3 km          | 225.7 km                  | 14:16:04                 | 418.87                  | 47.14              |

11. Enter your username and password as given during the registration process. Also tick "Log me on automatically each visit".

| CEONA | RDO 1s      | t Paragliding Cl                                                   | THE<br>ub of South Afric                | GLOBAL FLIC | CHT DATABASE |
|-------|-------------|--------------------------------------------------------------------|-----------------------------------------|-------------|--------------|
| ₫ 🛎   | Main Menu 🕨 | Flights 🕨                                                          | Takeoffs 🕨                              | Pilots 🕨    | XC League 🕨  |
|       |             | <mark>&gt; Login</mark><br>Username:<br>Password:<br>Log me on aut | RyanTest77  **** omatically each visit: |             |              |
|       |             | <u>I for</u>                                                       | got my password                         |             |              |
|       |             | <u>If you have problems</u>                                        | to log in contact the adm               | ninistrator |              |

12. Click the "Main menu" drop down then select "My profile" then "Edit profile" The screen below will appear.

|         | Main Menu I                       | Flights 🕨                  | Takeoffs 🕨         | Pilots 🕨                                     | XC League )         |
|---------|-----------------------------------|----------------------------|--------------------|----------------------------------------------|---------------------|
| Pilot I | Profile: <b>eurory</b> a          | n                          | Pilo               | t's Flights   <u>View Profile</u>   <u>S</u> | ubmit - Change Data |
| Perso   | onal Stuff                        |                            |                    |                                              |                     |
|         | First Name                        | Ryan                       |                    |                                              |                     |
|         | Last Name                         | Mulholland                 |                    |                                              |                     |
|         | Country                           | South Africa               | -                  |                                              |                     |
|         | Sponsor                           | 0                          |                    | Pho                                          | oto                 |
|         | Birthdate<br>(dd.mm.yy)           | 07.10.78                   |                    | Delete Photo                                 |                     |
|         | Sign                              | Libra                      |                    |                                              | je 🎱 Ş              |
|         | Marital Status                    | Single                     |                    |                                              |                     |
|         | Occupation                        | Electrical Engineer        |                    | Upload new                                   | photo or change old |
|         | Web Page                          |                            |                    |                                              | Browse              |
|         | ouler Interests                   |                            |                    |                                              |                     |
| Flyin   | g Stuff (if appli<br>Elving Since | cable note place-country   | y and date)        | Distance Record For                          |                     |
|         | Pilot Licence                     | 1990                       | Persona            | al Usisht Record Hist                        |                     |
| Par     | radiding training                 | Dasic                      | Perso              | Hanna Height Record High                     |                     |
| 1 01    | Fayorite Location                 |                            | -                  | Hours Flown Many                             |                     |
|         | Usual Location                    |                            | -                  | Hours Per Year Not enou                      | Igu                 |
|         | t Elving Memory                   |                            |                    |                                              |                     |
| Des     | serrying Hentory                  | riying many hours, getting | nign and going far |                                              |                     |
| Wors    | st Flying Memory                  | Not enough hours           |                    |                                              |                     |
| Equip   | oment Stuff                       |                            | _                  |                                              |                     |
|         | Glider                            | Gradient Golden 2          |                    | Vario Braunige                               | er                  |

- 13. The only critical pieces of info are your full name, your nationality and you glider (be sure to fill in the manufacturer AND model i.e. "Gradient Avax").
- 14. Once you have filled in all your details click on "Submit Change data"
- 15. That's it, you are done! The next section covers the process of getting IGC track logs off your GPS and uploading them to your Leonardo account.

## Step 2: Downloading IGC track logs from your GPS and uploading them to Leonardo

- Install the program "Maxpunkte" it is freeware and certified virus-free. It can be found at this link (or if the link is dead just Google for it) <u>http://www.maxpunkte.de/download.html</u>
- 2. Once installed, connect your GPS, vario or data logger and start the program.
- 3. Click "Download-flight-recorder" and choose the unit which matches yours.
- 4. Each selected unit brings up a slightly different screen, just follow the instructions in the white box. Be sure to select the correct com port. Here is the screen that appears for Garmin.

| Garmin download MaxPunkte_5.1                                                                                                    |                                 | - = x        |
|----------------------------------------------------------------------------------------------------|---------------------------------|--------------|
| Instructions<br>Check the correct settings of the Garmin GPS interface. Please<br>refer to your Garmin manual.<br>Interface modes are called GARMIN, GRMN/GRMN, HOST or SERVER.<br>Baudrate must be 9600 bps.<br>Then check, that the correct COM-port is selected below.<br>and click (Get GPS type). Continue with (Download tracks) and<br>(Save IGC file) |                                 |              |
|                                                                                                    | USB<br>Select COM port<br>COM 2 | Get GPS type |
|                                                                                                    | Terminate Com                   | Exit         |

- 5. Follow the instructions to download your track then press "Save IGC file"
- 6. On the screen that appears tick the correct track and press "continue" then "done".

 The screen below appears. Fill in your details then press "Save config". This ensures your details are stored and never have to be filled in again. Select a destination folder and press "Save IGC file"

| 🔄 Garmin download 🛛 MaxPunkte                                                                                                | e_5.1                                                                                     |                                                                                        |                     |   |   |        |   |
|----------------------------------------------------------------------------------------------------|-------------------------------------------------------------------------------------------|----------------------------------------------------------------------------------------|---------------------|---|---|--------|---|
|                                                                                                    |                                                                                           |                                                                                        |                     |   |   |        |   |
| ✓ Nr. 1 29.08.2007 06:14:08 Al     ✓ Nr. 2 29.09 2007 06:14:10 Al                                                            | M N -26:00.887 E 27:59.740 139                                                            | 15 m<br>km/h 1295 m                                                                    |                     |   | - |        |   |
| ✓ Nr. 3 29.08.2007 06:14:14                                                                                                  | ✓ Nr. 3 29.08.2007 06:14:14 Additional data for the IGC file MaxPunkte 5.1                |                                                                                        |                     |   |   |        |   |
| ✓ Nr. 4 29.08.2007 06:14:17<br>✓ Nr. 5 29.08 2007 06:14:20                                                                   |                                                                                           |                                                                                        |                     |   |   |        |   |
| ▼ Nr. 6 29.08.2007 06:14:23<br>▼ Nr. 7 29.08 2007 06:14:26                                                                   | Pilot                                                                                     | Ryan Mulholland                                                                        |                     |   |   |        |   |
| <ul> <li>Nr. 8 29.08.2007 06:14:29</li> <li>Nr. 9 29.08.2007 06:14:32</li> <li>Nr. 9 29.08.2007 06:14:32</li> </ul>          | Glider Type                                                                               | Gradient Golden                                                                        |                     |   |   |        |   |
| <ul> <li>✓ Nr. 10 29.08.2007 06:14:35</li> <li>✓ Nr. 11 29.08.2007 06:14:38</li> <li>✓ Nr. 12 29.08 2007 06:14:41</li> </ul> | Glider ID (Serial no.)                                                                    | 77                                                                                     |                     |   |   |        |   |
| <ul> <li>Nr. 13 29.08.2007 06:14:44</li> <li>Nr. 14 29.08.2007 06:14:47</li> <li>Nr. 15 29.09 2007 06:14:47</li> </ul>       | Competition class                                                                         | Paraglider (FAI class 3)                                                               |                     | ÷ |   |        |   |
|                                                                                                    | Site (Takeoff)                                                                            | Avignon                                                                                |                     |   |   | done   | _ |
| Nr 18, 29 08 2007 06-14-59                                                                                                   | Contest                                                                                   | Leonardo XC league                                                                     |                     |   | × | done   |   |
|                                                                                                    | Pilot ID                                                                                  | Ryan Please enter exactly 4 le the pilot's name                                        | atters representing |   |   |        |   |
|                                                                                                    | Path for saving IGC file                                                                  |                                                                                        | Search              |   |   |        |   |
|                                                                                                    | C:\                                                                                       |                                                                                        |                     |   |   |        |   |
|                                                                                                    | The button for saving the IGC file will<br>Click the <save config=""> button to sa</save> | l appear, as soon as everthing is entered<br>ve these settings for the next program st | l correctly<br>art  |   |   |        |   |
|                                                                                                    | Save IGC file                                                                             | Cancel                                                                                 | Save config         |   |   | 👖 Exit |   |
| L                                                                                                    |                                                                                           | transfer track log complete (653                                                       | Tracknoints)        |   |   |        |   |

8. Your IGC file is now saved and ready for uploading to PG Forum's world Leonardo server.

9. Go to the PG Forum Leonardo webpage (add it to your favourites now) <u>http://www.paraglidingforum.com/modules.php?name=leonardo&op=list\_flights</u> <u>&year=2007&month=08&pilotID=0&takeoffID=0&country=0&cat=0&clubID=0</u>

10. If required select "Main menu" then "Login"

11. Once logged in select "Main menu" then "Submit flight"

| Submit the<br>IGC file of the flight                                                    | C:\78TRyan1.igc              |               | Browse                                                   |   |
|-----------------------------------------------------------------------------------------|------------------------------|---------------|----------------------------------------------------------|---|
| Glider type                                                                             | Paraglider 💌                 | Category Spor | t 💌                                                      |   |
| Comments for the flight<br>lease note the takeoff name location<br>and country          |                              |               |                                                          |   |
|                                                                                         |                              |               |                                                          |   |
| Glider                                                                                  | Gradient Golden 2            | Gradient      | Golden 2                                                 | - |
| Glider<br>Relevant page URL                                                             | Gradient Golden 2            | Gradient      | Golden 2                                                 | ] |
| Glider<br>Relevant page URL<br>Photo #1                                                 | Gradient Golden 2<br>http:// | Gradient      | Golden 2                                                 | ] |
| Glider<br>Relevant page URL<br>Photo #1<br>Photo #2                                     | Gradient Golden 2<br>http:// | Gradient      | Browse                                                   | ] |
| Glider<br>Relevant page URL<br>Photo #1<br>Photo #2<br>Photo #3                         | Gradient Golden 2 http://    | Gradient      | Browse<br>Browse<br>Browse                               | ] |
| Glider<br>Relevant page URL<br>Photo #1<br>Photo #3<br>Photo #4                         | Gradient Golden 2 http://    | Gradient      | Browse<br>Browse<br>Browse<br>Browse                     | ] |
| Glider<br>Relevant page URL<br>Photo #1<br>Photo #2<br>Photo #3<br>Photo #4<br>Photo #5 | Gradient Golden 2 http://    | Gradient      | Browse<br>Browse<br>Browse<br>Browse<br>Browse<br>Browse | ] |

- 12. Browse to the IGC file you saved with Maxpunkte
- 13. Set your glider type to paraglider and choose your category. Then fill in your glider make (or select it from the drop down menu on the left) ensuring that once again you include the manufacturer AND model.
- 14. Hit "Press here to submit flight"
- 15. That's it! You are done! Your flight will be loaded into the database where you can view it and compare it to other flights in your country, club, site etc.
- 16. If desired one can also load a batch of IGC files that are compressed together in a zip file. This is done by selecting "Main menu" then "Submit flights from zip"

| REGNADER                            |                         |               | 1             | The G         | LOBAL         | FLIGH         | t Dat         | ABASE                 |
|-------------------------------------|-------------------------|---------------|---------------|---------------|---------------|---------------|---------------|-----------------------|
| CEUNANDS                            |                         | No.           |               |               |               | िव्य          | neorediëy i   | aragiding<br>orum.com |
| 🚮 🕮 Main Menu 🕨                     | Flights 🕨               | -             | Takeoffs 🕨    |               | Pilots 🕨      |               | XC Lea        | ague 🕨                |
| League results :: Paraglider :: ALL | . TIMES                 |               |               |               |               |               |               |                       |
| 📀 🚳 World Wide 🕨 🥅 ALL TIME         | s 🕨 🚳                   |               |               |               |               |               |               |                       |
|                                     |                         |               |               |               |               |               |               |                       |
| OLC FAI Triangle Open Distance D    | uration <u>Altitude</u> | gain          |               |               |               |               |               |                       |
| OLC (6 best flights)                | 010 4-4-1               | _             |               |               |               |               |               |                       |
| # Pilot                             | score                   | #1            | #2            | #3            | #4            | #5            | #6            |                       |
| 1 SOL Sports                        | 2653.32                 | 529.68        | 525.33        | 488.19        | 405.41        | 359.16        | 345.54        | Sel                   |
| 2 🔚 Erik Rehnfeldt                  | 2005.69                 | 423.24        | 418.45        | 316.75        | 294.35        | 283.34        | <u>269.57</u> |                       |
| 3 🌌 <u>Uli Strasser</u>             | 1880.67                 | 361.89        | 311.52        | 307.47        | 306.28        | 304.64        | <u>288.87</u> | 0                     |
| 4 <u>Diogo Pires</u>                | 1679.53                 | <u>577.80</u> | 424.47        | 237.27        | 167.74        | 136.38        | <u>135.87</u> | 2                     |
| 5 🛐 Adrian Lutz                     | 1610.99                 | 421.78        | 315.61        | 296.47        | 236.44        | 170.66        | 170.03        | NOVA                  |
| 6 🐼 <u>Olympio Faissol</u>          | 1580.83                 | 345.33        | 296.09        | 237.87        | 237.44        | 235.20        | 228.89        | ADVANCE               |
| 7 🔚 <u>Miha Mlakar</u>              | 1560.04                 | 313.53        | 298.14        | 261.13        | 235.56        | 226.64        | 225.03        | UP=                   |
| 8 🌇 <u>Michael Sigel</u>            | 1519.34                 | 352.64        | <u>349.91</u> | 297.87        | 297.30        | 221.62        | -             | ADVANCE               |
| 9 <u>Thomas Ide</u>                 | 1506.29                 | <u>321.33</u> | 294.07        | 246.53        | 245.49        | 204.53        | <u>194.33</u> | NOVA                  |
| 10 🚺 <u>Will Gadd</u>               | 1454.10                 | <u>338.27</u> | <u>317.77</u> | <u>265.62</u> | <u>228.95</u> | <u>173.91</u> | <u>129.58</u> | 12                    |
| 11 🐼 Donizete lemos                 | 1442.62                 | 353.36        | 292.75        | 268.28        | <u>187.69</u> | 175.63        | 164.92        | Sel                   |
| 12 🜌 Eduardo Sánchez Granel         | 1436.44                 | 326.04        | 291.53        | 252.48        | 196.75        | 194.20        | <u>175.44</u> | GRADIENT              |
| 13 🌌 <u>Ralph SChloeffel</u>        | 1414.09                 | 294.81        | 256.74        | 221.96        | 219.31        | 212.31        | <u>208.98</u> | <b>C</b> BUITTOR      |
| 14 🐼 <u>Alessandro Cesar</u>        | 1345.70                 | 276.20        | 238.48        | 228.25        | 228.04        | <u>189.76</u> | <u>184.97</u> | 12                    |
| 15 Ulrich Prinz                     | 1338.40                 | 276.52        | 251.02        | 238.64        | 203.31        | 203.01        | 165.91        | NOVA                  |
| 16 🌽 <u>Tobias Boris Ebenfeld</u>   | 1312.59                 | <u>275.68</u> | 216.29        | 213.22        | 204.76        | 203.69        | <u>198.95</u> | NOVA                  |
| 17 🔚 <u>Pavel Kante</u>             | 1307.90                 | <u>346.84</u> | <u>278.60</u> | <u>195.60</u> | <u>172.42</u> | <u>159.53</u> | <u>154.91</u> | AXIS                  |
| 18 🌠 <u>Marcos Rocha Cotrina</u>    | 1300.60                 | <u>248.41</u> | <u>248.18</u> | <u>230.38</u> | <u>200.44</u> | <u>187.03</u> | <u>186.17</u> | ADVANCE               |
| 19 📷 <u>Yavor Plashilski</u>        | 1281.72                 | <u>279.97</u> | 275.17        | <u>210.09</u> | <u>198.59</u> | <u>160.92</u> | <u>156.99</u> | GRADIENT              |
| 20 🚟 <u>Tom Ραγπε</u>               | 1276.50                 | 272.70        | 213.27        | 204.85        | 202.10        | <u>200.40</u> | <u>183.19</u> | GRADIENT              |
| 21 🚺 Keith MacCullough              | 1276.15                 | <u>339.44</u> | 254.45        | <u>184.26</u> | <u>180.54</u> | <u>167.77</u> | <u>149.68</u> |                       |
| 22 🚰 <u>Huqo Robben</u>             | 1240.18                 | 289.16        | 268.68        | 184.05        | 172.69        | 165.47        | 160.13        |                       |
| 23 🌌 Yurdaer Etike                  | 1170.56                 | 253.52        | 197.45        | 188.81        | 185.86        | 172.81        | 172.11        | GRADIENT              |
| 24 🌌 uwe neesen                     | 1166.91                 | 268.54        | 238.26        | 217.71        | 193.71        | 124.36        | 124.34        | SOL                   |